# ŠT—v

fT□[ftfŒfR□[f\_□[,Ì<@''\,ĺ'å,«,2,Â,É•Ê,ê,Ü,·□B1,Â,Í□AWWWfuf ‰fEfU,É,æ,éfz□[f€fy□[fW‰{—,Ì—š—ð,ðŽc,μ,Ä,¢,fŒfR□[f\_□[<@''\ □A,à,¤1,Â,ĺ,»,Ì—š—ð(fŒfR□[fh) ,ðŒ³,É"C^Ó,Ìfz□[f€fy□[fW,ðfufbfNf}□[fN,Æ,μ,Ä□W,ß□AfRf□f"fg"™,ð•t,⁻,éfufb fNf}□[fN<@''\,Å,·□B

#### **□;fŒfR□[f\_□[**<@"\

fz□[f€fy□[fW,̉ {——<O□Õ,ð□A□k□¬‰æ'œ□ {URL•\ަ,Å"\ ,è•t,<sup>-</sup>,Ä<L<sup>~</sup>^,µ,Ü,·□B,»,Ì,½,ß□AURL,ðŠo,¦,Ä,¢,È,-,Ä,à□A<L<sup>~</sup>^,³,ê,½fz□[f€fy□[fW,Ì□k□¬fCf□□[fW,©,ç-Ú"I,Ìfy□[fW,ð'T,µ□o,·,± ,Æ,ª,Å,«,Ü,·□B,È,¨□A,±,Ì<L<sup>~</sup>^□î•ñ,Í□AfIfvfVf‡f"□Ý'è,Å'è<`,·,é—š ðftf@fCf<(SRLŒ`Ž®),ɕۑ¶,³,ê,Ü,·□B

#### $\Box_{ifufbfNf} \Box_{fN<@"\$

$$\label{eq:fc_freq} \begin{split} f & \mbox{\ensuremath{\mathbb{C}}} f & \mbox{\ensuremath{\mathbb{C}}} f & \mbox{\ensuremath{$$

# fT\_[ftf@fR\_[f\_],̉æ-Ê\_\]¬

# $$\begin{split} \check{Se}_{0}&=v'f, \delta fNf \check{S}fbfN, \cdot, \acute{e}, \& [A[TAB]fL][, \acute{E}, &, \grave{e}-\acute{U}''I, \grave{l}_{0} & -v'f, \delta'''_{2}''] \\ ,^{3}, ^{1}_{A}[ENTER]fL][, \delta & \ddot{Y}, ^{1}, \grave{I} \check{S}T - v, ^{a'^{2}}, \times, \varsigma, \hat{e}, \ddot{U}, \cdot ]B \end{split}$$

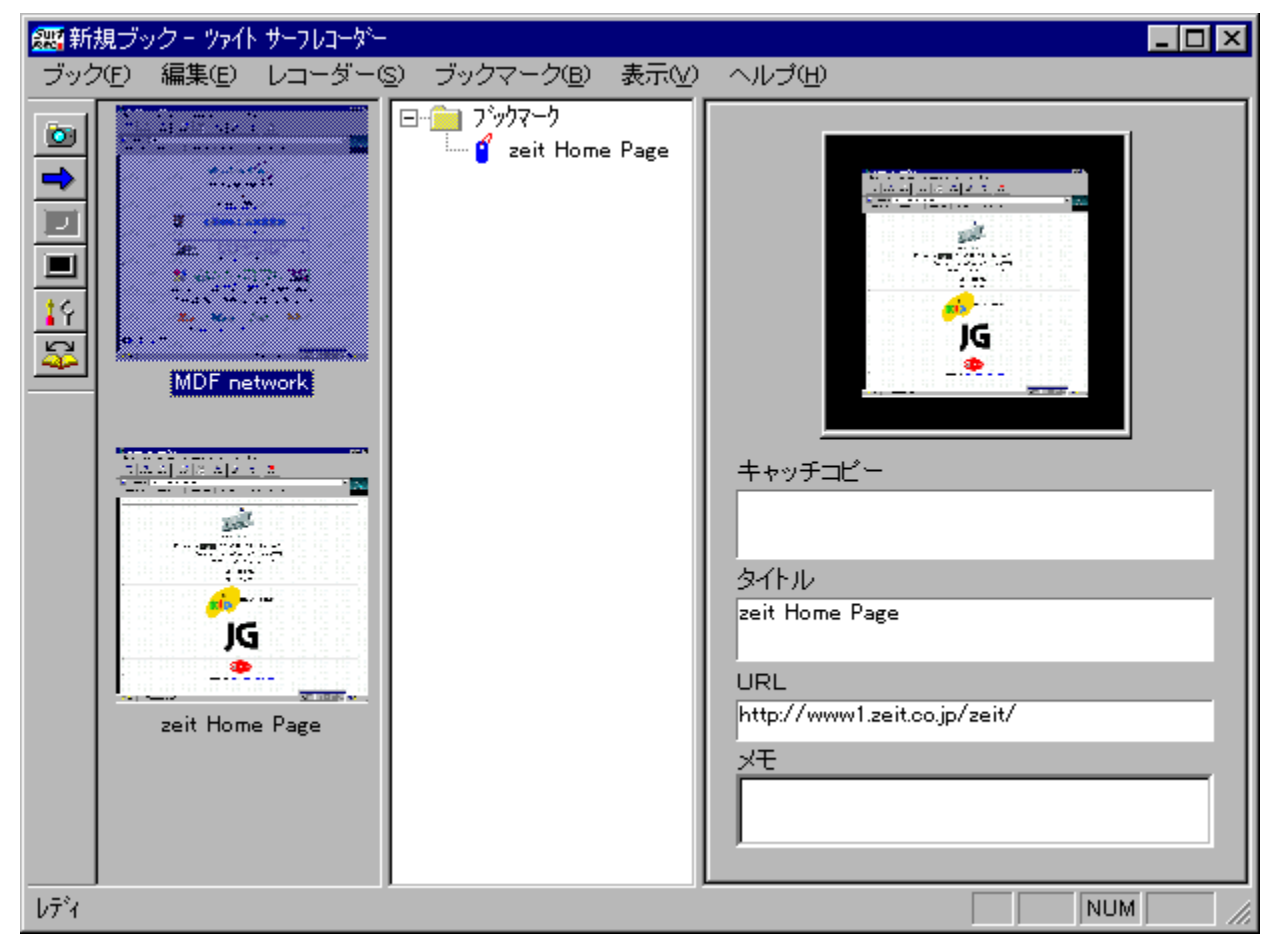

#### **□‰,ß,ÄfT□[ftfŒfR□[f\_□**[,ð<N" ® ,μ,½Žž,ÌŠÂ<«**□**Ý'è

[]‰,ß,ÄfT[[[ftfŒfR[[[f\_[][,ð<N" ®,μ,½]ê[]‡,É,Í[]A,¢,-,Â,©,Ì" ®[]ÌŠÂ<«,Ì[]Ý'è,ð[]s,¤•K—v,ª, ,è,Ü,∵[]B[[Xf^[][fg]]f[]fjf...[[,©,ç[]A[[fvf[]fOf ‰f€][]|[SUPER KiD ²ÝÀ°È¯ÄÊ߯,][]|[Surf Recorder],ð'T,μ[]A<N" ®,μ,Ä,-,¾,³,¢[]B

- []‰, β, Ä<N" ®, ·, é, Æ—š—ðftf@fCf<, ð, Ç, ±</p>
   , É[]ì[]¬, ·, é, ©, ðŽw'è, ·, éf\_fCfAf[]fO,ª•\ަ,³,ê,Ü, ·[]B'Ê[]í, ĺ[]A,», Ì,Ü,Ü [ŠJ,-]f{f^f", ð‰Ÿ, μ, Ä[]AfT[][ftfŒfR[][f\_[][, Ì'¶[]Ý, μ, Ä, ¢, éftfHf<f\_, É—š ðftf@fCf<, ð[]ì[¬, μ,Ü, ·]B</p>
- 2. [fufbfN][]|[flfvfVf $\ddagger$ f"...],ð'l'ð,µ,Ü,·[]B

| <b>∐i</b> ∐€-Ú-¼           | □¡□Ý'è"à—e                                                                |
|----------------------------|---------------------------------------------------------------------------|
| "Ž©"®'Ç"ö"                 | fuf                                                                       |
|                            | <u>‰fEfU</u> ,Ì[]¶'[,ÉfT[][ftfŒfR[][f_[][,ÌfEfBf"fhfE,ð•À,×,Ä'Ç"ö,        |
|                            | ,é∏ê∏‡,É'I'ð,μ,Ü,·∏B                                                      |
| "Œø‰Ê‰¹"                   | '€□쎞,ÌŒø‰Ê‰¹,ð∙K—v,Æ,·,é□ê□‡,É'I'ð,µ,Ü,·□B                                |
| "'æ,Pfuf‰fEfU"             | f⊡fCf",Æ,µ,ÄŽg—p,µ,Ä,¢,éfuf                                               |
|                            | ‰fEfU,ð□Ý'è,µ,Ü,·□B[•Ï□X]f{f^f",ð‰Ÿ,·,Æfuf                                |
|                            | ‰fEfU,ðŽw'è,·,éf_fCfAf□fO,ª•\ަ,³,ê,Ü,·□B                                  |
| "'æ,Qfuf‰fEfU"             | 2Ží—Ϸ,Ìfuf‰fEfU,ðŽg—p,μ,Ä,¢,é□ê□‡□AfTfu,ÅŽg—                              |
|                            | p,µ,Ä,¢,éfuf‰fEfU,ð∏Ý'è,µ,Ü,·∏B                                           |
| "—š—ð,ðŽc,∙Œ <u>□</u> []'  | Š—                                                                        |
|                            | ð,ðŽc,·[]Å'åŒ[][]",ð[]Ý'è,µ,Ü,·[]B([]Å'å1000Œ[])                          |
| "—š—ðftf@fCf<"             | —š—ðftf@fCf<,ð∙Û'¶,∙,éftfHf <f_,ð□ý'è,μ,ü,∙□b< td=""></f_,ð□ý'è,μ,ü,∙□b<> |
| "fCf <u>□</u> [fW,Ì'å,«,³" | fŒfR[[fhf{fbfNfX,Å•\ަ,·,é[k[]¬                                            |
|                            | ‰æ'œ,ÌfTfCfY,ð∏Ý'è,µ,Ü,·∏B                                                |
|                            |                                                                           |

3. [OK]f{f^f",ð‰Ϋ,μ,Ü,·<u>□</u>B

′**∏^ÓŽ-**[]€

#### □¡'Ήžfuf‰fEfU,É,Â,¢,Ä

Œ»□Ý'Ήž,µ,Ä,¢,éfuf‰fEfU,ĺ^ȉº,Ì'Ê,è,Å,·□B,È,¨□Afuf‰fEfU,É,Â,¢ ,Ä,Í□ANifty-Serve(PCĺÞÝÀÞ°½Ã°¼®ÝG <GO SPCVG>)<y,Ñ□Afz□[f€fy□[fW(http://www.zeit.co.jp),Å□‡ŽŸ'Ήž,µ,Ä,¢,«,Ü,·□B

| fuf‰fEfU-¼         | fo <b></b> [fWf‡f"  |
|--------------------|---------------------|
| Netscape Navigator | ,Q[]D,Ox[]^,R[]D,O  |
| Internet Explore   | ,Q[]D,O[]^,R[]D,O,~ |

# **□¦‰æ-Ê,Ì•\ަ□F,É,Â,¢,Ä**

$$\begin{split} & \text{Windows,} \\ \hat{W} &= \hat{E}, \\ & a 256 \bullet \langle \check{Z} |, \hat{I} ] \hat{e} ] \\ & \{, \hat{I} 20 ] F(\text{Windows,} \hat{I}_{4} &> \hat{I}_{2} \hat{A} \tilde{N} \| \times \\ \circ ), \\ & (\check{E}, ] F, \cdot, \acute{e}, \\ & \check{I}_{2}, \\ & (\check{E}, ] F, \hat{I}_{1}, \hat{I}_{2}, \hat{I}_{2}, \hat{I}_{2}, \\ & (\check{I}_{1}, \hat{I}_{2}, \hat{I}_{2}, \hat{I}_{2}, \hat{I}_{2}, \hat{I}_{2}, \hat{I}_{2}, \\ & (\check{I}_{1}, \hat{I}_{2}, \hat{I}_{2}, \hat{I}_{2}, \hat{I}_{2}, \hat{I}_{2}, \hat{I}_{2}, \\ & (\check{I}_{1}, \hat{I}_{2}, \hat{I}_{2}, \hat{I}_{2}, \hat{I}_{2}, \hat{I}_{2}, \hat{I}_{2}, \\ & (\check{I}_{1}, \hat{I}_{2}, \hat{I}_{2}, \hat{I}_{2}, \hat{I}_{2}, \hat{I}_{2}, \hat{I}_{2}, \\ & (\check{I}_{1}, \hat{I}_{2}, \hat{I}_{2}, \hat{I}_{2}, \hat{I}_{2}, \hat{I}_{2}, \hat{I}_{2}, \\ & (\check{I}_{1}, \hat{I}_{2}, \hat{I}_{2}, \hat{I}_{2}, \hat{I}_{2}, \hat{I}_{2}, \hat{I}_{2}, \\ & (\check{I}_{1}, \hat{I}_{2}, \hat{I}_{2}, \hat{I}_{2}, \hat{I}_{2}, \hat{I}_{2}, \hat{I}_{2}, \\ & (\check{I}_{1}, \hat{I}_{2}, \hat{I}_{2}, \hat{I}_{2}, \hat{I}_{2}, \hat{I}_{2}, \hat{I}_{2}, \\ & (\check{I}_{1}, \hat{I}_{2}, \hat{I}_{2}, \hat{I}_{2}, \hat{I}_{2}, \hat{I}_{2}, \hat{I}_{2}, \\ & (\check{I}_{1}, \hat{I}_{2}, \hat{I}_{2}, \hat{I}_{2}, \hat{I}_{2}, \hat{I}_{2}, \hat{I}_{2}, \\ & (\check{I}_{1}, \hat{I}_{2}, \hat{I}_{2}, \hat{I}_{2}, \hat{I}_{2}, \hat{I}_{2}, \hat{I}_{2}, \\ & (\check{I}_{1}, \hat{I}_{2}, \hat{I}_{2}, \hat{I}_{2}, \hat{I}_{2}, \hat{I}_{2}, \hat{I}_{2}, \\ & (\check{I}_{1}, \hat{I}_{2}, \hat{I}_{2}, \hat{I}_{2}, \hat{I}_{2}, \hat{I}_{2}, \hat{I}_{2}, \\ & (\check{I}_{1}, \hat{I}_{2}, \hat{I}_{2}, \hat{I}_{2}, \hat{I}_{2}, \\ & (\check{I}_{1}, \hat{I}_{2}, \hat{I}_{2}, \hat{I}_{2}, \hat{I}_{2}, \\ \\ & (\check{I}_{1}, \hat{I}_{2}, \hat{I}_{2}, \hat{I}_{2}, \hat{I}_{2}, \\ \\ & (\check{I}_{1}, \hat{I}_{2}, \hat{I}_{2}, \\ \\ & (\check{I}_{1}, \hat{I}_{2}, \hat{I}_{2}, \\ \\ & (\check{I}_{1}, \hat{I}_{2}, \\ \\ & (\check{I}_{1}, \hat{I}_{I$$

# fufbfN

#### **□V,μ,¢fufbfN,ð□**ì,**é** □V,μ,¢<L<sup>~</sup>^—p,ÌfufbfN,ð□ì□¬,μ,Ü,·□B

#### fufbfN,ðŠJ,...

Šù'¶,ÌfufbfNftf@fCf<,ðfffBfXfN,©,ç"Ç,Ý∏ž,ñ,ÅŠJ,«,Ü,·∏B

#### fufbfN,ð•Û'¶

 $\label{eq:linearconductor} $$ $ L^^, \mu, \frac{1}{2} fufbfN, \delta_{\alpha}, \delta_{\alpha}, \delta_{\alpha}, \mu, \frac{1}{2} h, \delta_{\alpha}, \delta_{\alpha},$ 

#### -¼'O,ð•t,¯,ĕۑ¶...

 $\label{eq:constraint} \begin{array}{l} []V, \frac{1}{2}, \dot{E} - \frac{1}{4} & (O, \delta \bullet t, \bar{\phantom{a}}, \dot{A}fufbfN, \delta \bullet \hat{U}' \P, \mu, \ddot{U}, \cdot ] B\check{S} \dot{u}' \P, \dot{h}fufbfN, \delta ] X []V, \mu, \ddot{A} ] A \bullet \hat{E}, \dot{l} - \frac{1}{4} & (O, \dot{A} \bullet \hat{U}' \P, \cdot, \dot{e} ] \hat{e} ] \ddagger, \dot{a}, \pm, \dot{l}fRf \} f'' fh, \delta \check{Z} g - p, \mu, \ddot{U}, \cdot ] B \end{array}$ 

#### HTML,Å<u></u>o−ĺ,∙,é…

 $\bullet \dot{O} \label{eq:constraint} W, \mu, \ddot{A}, \ensuremath{\varepsilon}, \dot{e} f u f b f N, \\ \delta \ensuremath{\square} A \ensuremath{\square} T \ensuremath{\square} L, \\ \dot{I} f t f @ f C f < \ensuremath{\mathbb{C}} \ensuremath{^{\circ}} \ddot{Z} \ensuremath{^{\circ}} \ensuremath{,} \ensuremath{\mu}, \\ \dot{A} \ensuremath{,} \ensuremath{\mu}, \\ \dot{A} \ensuremath{,} \ensuremath{\mu}, \\ \dot{A} \ensuremath{,} \ensuremath{\mu}, \\ \dot{A} \ensuremath{,} \ensuremath{\mu}, \\ \dot{A} \ensuremath{,} \ensuremath{\mu}, \\ \dot{A} \ensuremath{,} \ensuremath{\mu}, \\ \dot{A} \ensuremath{,} \ensuremath{\mu}, \\ \dot{A} \ensuremath{,} \ensuremath{\mu}, \\ \dot{A} \ensuremath{,} \ensuremath{\mu}, \\ \dot{A} \ensuremath{,} \ensuremath{,} \ensuremath{\mu}, \\ \dot{A} \ensuremath{,} \ensuremath{\mu}, \\ \dot{A} \ensuremath{,} \ensuremath{\dot{A}} \ensuremath{,} \\ \dot{A} \ensuremath{,} \ensuremath{\mu}, \\ \dot{A} \ensuremath{,} \ensuremath{\mu}, \\ \dot{A} \ensuremath{,} \ensuremath{\mu}, \\ \dot{A} \ensuremath{,} \ensuremath{\mu}, \\ \dot{A} \ensuremath{,} \ensuremath{\mu}, \\ \dot{A} \ensuremath{,} \ensuremath{\mu}, \\ \dot{A} \ensuremath{,} \ensuremath{\mu}, \\ \dot{A} \ensuremath{,} \ensuremath{\mu}, \\ \dot{A} \ensuremath{,} \ensuremath{\mu}, \\ \dot{A} \ensuremath{,} \ensuremath{\mu}, \\ \dot{A} \ensuremath{,} \ensuremath{,} \ensuremath{,} \ensuremath{\mu}, \\ \dot{A} \ensuremath{,} \ensuremath{\mu}, \\ \dot{A} \ensuremath{,} \ensuremath{\mu}, \\ \dot{A} \ensuremath{,} \ensuremath{\mu}, \\ \dot{A} \ensuremath{,} \ensuremath{\mu}, \\ \dot{A} \ensuremath{,} \ensuremath{\mu}, \\ \dot{A} \ensuremath{,} \ensuremath{\mu}, \\ \dot{A} \ensuremath{,} \ensuremath{\mu}, \\ \dot{A} \ensuremath{,} \ensuremath{\mu}, \\ \dot{A} \ensuremath{,} \ensuremath{,$ 

#### flfvfVf‡f"...

 $fT [[ftf Gf R [[f_[], ]flfvf Vf ff", \delta ] Ý'è, \mu, Ü, · ]B$ 

#### **fT[ftfŒfR][f\_][,]]-**<sup>1</sup>

 $fT_{[ftf} \oplus fR_{[f_{1}]}, \delta_{[l_{1}]}, \mu, \ddot{U}, \dot{U}B$ 

#### •Ò[]W

#### Œ³,É-ß,∙

′¼'O,ÉŽÀ□s,µ,½□^—□,ðŽæ,è□Á,µ□AŒ³,Ì□ó'Ô,É-ß,µ,Ü,·□B

#### **]Ø,èŽæ,è**

'I'ð⊡ó'Ô,ÌfufbfNf}⊡[fN,ð□Ø,èŽæ,Á,Ä<L‰⁻,μ,Ü,·⊡B

#### fRfs[[

 $\label{eq:light} `l'ð [] \acute{O}, i fufbfNf \ [] [fN, i fRfs [] [,ð Žæ, e [] ž, ñ, Å < L \% ^ , \mu, Ü, \cdot ] B$ 

#### "\,è•t,<sup>-</sup>

#### []í[]œ

'I'ð□ó'Ô,ÌfufbfNf}□[fN,ð□í□œ(□Á<Ž) ,μ,Ü,·□BfufbfNf}□[fN,ð'I'ð,μ,Ä□ADELfL□[,ð‰Ÿ,μ,Ä,à□í□œ,Å,«,Ü,·□B

#### **fŒfR**[[**f**\_[[

#### fVfffbf^<u></u>[,ð‰Ÿ,∙

fJf□f‰,ÌfVfffbf^□[,Æ"<sup>-</sup>,¶,æ,¤,É□A•\ަ,µ,Ä,¢,éfz□[f€fy□[fW,̉æ– ÊŽÊ□^,ðŽæ,è□ž,Ý,Ü,·□BfŒfR□[fhf{fbfNfX,É,Í□AŽæ"¾,µ,½fCf□□[fW,Æ<u>URL</u>, <sup>a</sup>•\ަ,³,ê,Ü,·□B

#### fz□[f€fy□[fWŒÄ,Ñ□o,μ

'l'ð,³,ê,½fAfCfef€,Ìfz□[f€fy□[fW,ðŒÄ,Ñ□o,µfuf‰fEfU,É•\ަ,³,¹,Ü,·□B

#### <L~^ŠJŽn

<u>fuf‰fEfU</u>,ÌŽ©"®fVfffbf^[[,ðŠJŽn,µ,Ü,·[]B

#### <L~^'âŽ~

fuf

̈́‰fEfU,ÌŽ©"®fVfffbf^□[,ð'âŽ~,μ,Ü,·□BfVfffbf^□[,ðŽè"®,Å□s,¤□ê□‡,É□A, ±,ÌfRf}f\*fh,ð'l'ð,μ,Ä,,¾,3,¢□B

# fufbfNf}[[fN

**□V,μ,¢ftfHf**<**f\_,ð'}"ü,∙,é** 

 $fufbfNf}[[fNfcfŠ[[,É]V, \frac{1}{2}, ÈftfHf < f_, \delta' }" " " , \mu, " , " B$ 

# **□V,μ,¢fufbfNf}□[fN,ð'}"ü,∙,é**

 $[V,\mu, fufbfNf] [[fN,\delta]] -,\mu fufbfNf] [[fNfcfŠ][,É']" u,\mu,U, B$ 

# fy□[fW,É"\,è•t,¢,Ä,¢,鉿'œftf@fCf<^ê——...

,±,Ì<@"\,ĺfuf‰fEfU,Ìftf@fCf<fLfffbfVf...<@"\,ð—~—p,µ,Ü,·[]B[]], ,Á,Ä[]AfLfffbfVf...,ªfNfŠfA,³,ê,Ä,¢,é[]ê[]‡[]A, ,é,¢,ĺfLfffbfVf...,ð,µ,È,¢[]Ý'è,Éfuf‰fEfU,ª,È,Á,Ä,¢,é[]ê[]‡,Í<@"\,µ,Ü,¹,ñ[]B

# ∙∖ަ

### fufbfNf}□[fN•\ަ

fufbfNf}\_[[fN,Ì•Ò]W,ð]s,¢,â,·,¢,æ,¤,É•ªŠ"fEfCf"fhfE,Ì^Ê'u,ð•Ï]X,μ,Ü,·]B

# fc[[f<fo[[

 $fc [[f < fo [[, \dot{l} \cdot \dot{Z}]]^{n} \cdot \dot{Z}], \delta [] \emptyset, \dot{e} ' \ddot{O}, \dot{l}, \ddot{U}, \cdot ]] B$ 

# fXfe[[f^fXfo[[

fXfe[[f^fXfo][,Ì•\ަ[^~"ñ•\ަ,ð[]Ø,è'Ö,¦,Ü,·[]B

fwf<f∨

# fgfsfbfN,ÌŒŸ**∏**õ

 $fT [[ftf \columnwidth] ff \columnwidth] ff \columnwidth$ 

# fT\_[ftf@fR\_[f\_][,É,Â,¢,Ä

 $fT [[ftf \c fR [[f_[[, \dot{h} o [[fWf \c f f' < y, \tilde{N} ]A'^ ]] \c f' < \dot{Z} ], \mu, \ddot{U}, \cdot ]B$ 

# fcf@fCfg,Ìfz□[f€fy□[fW,ðŒÄ,Ñ□o,·

fcf@fCfg,Ìfz□[f€fy□[fW("http://www.zeit.co.jp/index.html") ,ðŒÄ,Ñ□o,μ,Ü,·□B

# fc[[f<fo][,Ì[\[¬

- □F fVfffbf^□[,ð‰Ÿ,μfz□[f€fy□[fW,̉æ-ÊŽÊ□^,ðŽB,è,Ü,·
- \_F Žw'è,Ìfz[[f€fy[[fW(<u>URL</u>),ðŒÄ,Ñ[]o,μ,Ü,·
- **I**F <u>fuf‰fEfU</u>,ÌŽ©"®fVfffbf^□[,ðŠJŽn,μ,Ü,·
- □F fuf‰fEfU,ÌŽ©"®fVfffbf^□[,ð'âŽ~,μ,Ü,·
- IF fT□[ftfŒfR□[f\_□[,ÌflfvfVf‡f"□Ý'è,ð,µ,Ü,·
- **Ε** []F fufbfNf}[][fN,Ìf,][fh,ɉæ–Ê,ð'2]®,μ,Ü,·

#### f^fCfgf<fo[[

fT[[ftfŒfR[[f\_[[fEfBf"fhfE,Ìf^fCfgf<—Ì^æ,Å,·[]B,±,Ìf^fCfgf<fo[[,ðfhf ‰fbfO,·,é,ÆfEfBf"fhfE,Ì^Ê'u,ª^Ú"®,Å,«[]Af\_fuf<fNfŠfbfN,·,é,Æ[]Å'å ‰»fTfCfY,ÆŒ³,ÌfTfCfY,ðŒðŒÝ,É[]Ø,è'Ö,¦,ç,ê,Ü,·[]B f\_fjf...[[fo[[

$$\begin{split} f @ fif ... @ [fo @ [, É, I @ AfRf \} f"fh, @ < @ " \, ^2, Æ, É \bullet @ - Þ, ^3, ê, Ä, Ü, Æ, ß, ç, ê, Ä, ¢, Ü, · @ B - U " I, I f @ fif ... @ [ - ¼, ð f Nf Š f b f N, · , é, Æ @ AfRf } f"fh ^ ê - - , @ • \ Ž \, ^3, ê, Ü, · , I, Å @ A Ž À @ s, · , é f Rf } f"fh, ð @ Ä, Ñ f Nf Š f b f N, µ, Ä Ž À @ s, µ, Ü, · @ B \\ \end{split}$$

# fc[[f<fo[[

"äŠr"l,ÉŽg—p•p"x,Ì□,,¢fRf}f"fh,ðf{f^f",É,µ,Ä,¢ ,Ü,·□BŠef{f^f",Ì□Ú□×,ĺ<u>fc□[f<fo□[,Ì□\□¬</u>,ðŽQ□Æ,µ,Ä,,¾,³,¢□B

### fŒfR[[fhf{fbfNfX

 $\label{eq:fz_fy_fy_fy_k} \begin{array}{l} fz_{fy_k}^{f} fy_{h} & fz_{fy_k}^{f} fy_{h} & fz_{fy_k}^{f} fy_{h} & fz_{h} & fz_{h} & f$ 

# fufbfNf}[[fNfcfŠ][f{fbfNfX

fufbfNf}[[fN,É"o<sup>~</sup>^,µ,Ä,¢,éfz[[f€fy[[fW,Ìf<sup>f</sup>Cfgf<,ðfcfŠ][Œ`Ž®,ÅŠÇ— [,·,éf{fbfNfX,Å,·]BŠefz[[f€fy][fW,Ìf<sup>f</sup>Cfgf<,ð'l'ð,·,é,Æ]A‰E'¤ ,ÌfufbfNf}[[fNf{fbfNfX,ÉfCf]][fW,ÆURL,ðŠÜ,ß,½"o<sup>~</sup>^]î•ñ,ª]Љî,³,ê,Ü,·]B

#### fufbfNf}[[fNf{fbfNfX

fufbfNf}□[fN,É"o<sup>~</sup>^,<sup>3</sup>,ê,Ä,¢,éŒÂ□X,Ìfz□[f€fy□[fW,Ì□î•ñ,ð□Đ ‰î,·,éf{fbfNfX,Å,·□B□k□¬fCf□□[fW□Af^fCfgf<□AURL,Ì —",Í□AfŒfR□[fh,ªfufbfNf}□[fN,É"o<sup>~</sup>^,<sup>3</sup>,ê,½Žž"\_,ÅŽ©"®"I,É-",ß□ž,Ü,ê□A[fLfffbf`fRfs□[],Æ [f□f,],Ì—",Í□A"ÆŽ©,Ì•¶□Í,ð-",ß□ž,ñ,Å,æ,èŠo,¦,â,·,,·,é,½,ß,É—p<sup>^</sup>O,<sup>3</sup>,ê,Ä,¢,Ü,·□B

# fXfe[[f^fXfo[[

f□fjf...□[fo□[,ÌfRf}f"fh,ð'l,ñ,Å,¢,é,Æ,«,É□A•\ަ,ª"½"],µ,Ä,¢,éfRf}f"fh,É'Î,·,éŠT —v,ð•\ަ,·,éfo□[,Å,·□B

# URL(Õ°±°Ù´Ù)

flfbfgf [][fN,ÉŒq,ª,ê,Ä,¢,éŽ'Œ<sup>1</sup> (RESOURCE) ,Ì]ê [Š,ðަ,µ,Ü,· ]B"http://www.zeit.co.jp/index.html",Å,Í [AWWWfuf‰fEfU,Å www.zeit.co.jp ,Æ,¢,¤fRf"fsf... []f^ [],ÉfAfNfZfX,µ,Ä Aindex.html ,Æ,¢ ,¤ftf @fCf<,ðŒ©,ê,ΗÇ,¢,Æ,¢,¤^Ó-¡,Å,· B

#### fuf‰fEfU

ftf@fCf<,Ì"à—e,ðŒ©,é,½,ß,Ìf\ ftfgfEfFfA,Å□AfCf"f^□[flfbfg,ÌWWW,ðŒ©,é,½,ß,Ìf\ftfgfEfFfA,ð^Ó-;,µ,Ü,·□BNetscape Navigator ,â Internet Explore ,È,Ç,ª—L-¼,Å,·□B www

fCf"f^[[flfbfg,Ì—l[]X,Èftf@fCf<,âfT[[frfX,È,Ç,ÌŽ'Œ¹,ðfŠf"fN[]\'¢ ,ÅŠÖ~A•t,¯,ÄŽQ[]Æ,Å,«,éŽd'g,Ý,É,µ,½,à,Ì[]B•¶Žš,¾,¯,Å,È,[]A‰¹[]º[]A ‰æ'œ[]A"®‰æ,È,Ç,Ìf}f<f`f[]fffBfA[]î•ñ,ª^µ,¦,Ü,·[]B

#### HTML

WWW,Ìfz[[f€fy[[fW,ð[]]□¬,·,é,½,ß,Ì[]\'¢ ‰»f^fOŒ¾Œê,Å[A'Ê[]í,Ì•¶[]Í,Ì'†,Éf^fO,ÆŒÄ,Î,ê,é•¶Žš—ñ,ð'u,,± ,Æ,Å[AŒ©[]o,μ,Ì'å,«,³,â[]F[]A‰æ'œ,Ì"\,è•t,⁻,È,Ç,ðŽw'è,·,é,±,Æ,ª,Å,«,Ü,·[]B

# fhf‰fbfO[]•fhf[]fbfv

ʻÎ□Û,Æ,È,éfAfCfRf",â□}Œ`,ðfNfŠfbfN,μ□A,»,Ì,Ü,Üf}fEfX,Ì□¶f{f^f",ð ‰Ÿ,μ,È,ª,ç–Ú"I,Ì^Ê'u,Ü,Åfhf‰fbfO,μ,Ä—£,·'€□ì□B

# f|fbfvfAfbfvf□fjf...□[

‰æ–Ê[]ã,Ì"Á'è,Ì^Ê'u,'nEfNfŠfbfN,ð‰Ÿ,·,ÆŒ»,ê,éf[]fjf... [[,Å[]A,»,Ì[]ó‹µ,É[]‡,í,¹,½fRf}f"fh,ª—p^Ó,³,ê,Ä,¢,Ü,·[]B

# fNfŠfbfN

f}fEfXf{f^f",ð‰Ÿ,μ,Ä,·,Î,â,—£ ,·'€□ì□Bf\_fuf‹fNfŠfbfN,Í□Af}fEfX,ð^Ú"®,¹,¸,Éf}fEfXf{f^f",ð,·,Î,â,2‰ñ‰Ÿ,μ,Ä —£,·'€□ì□B

# fvf<f\_fEf"f□fjf...□[,ÌfVf‡□[fgfJfbfg

# □ifufbfN

| CTRL[{N          | [□V,µ,¢fufbfN,ð□ì,é] |
|------------------|----------------------|
| CTRL <b></b> [0  | [fufbfN,ðŠJ,]        |
| CTRL <b></b> [{S | [fufbfN,ð•Û'¶]       |

# □¡•Ò□W

| CTRL[{Z          | [Œ³,É−ß,·]            |
|------------------|-----------------------|
| CTRL <b></b> [X  | [ <u></u> ]Ø,èŽæ,è]   |
| CTRL <b></b> [{C | [Žæ,è∏ž,Ý]            |
| CTRL <b></b> [{V | ["è•t, <sup>-</sup> ] |
| DELfL[[          | [[]í[]œ]              |

# **∐ifwf<fv**

**F1** [fgfsfbfN,ÌŒŸ□õ]

#### Ω<u>∏</u>o,μ

 $\begin{array}{l} fy [[fW, \dot{I} \oplus \squareo, \mu(<H1>f^fO), \dot{\sigma} \square \dot{Y}' \dot{e}, \cdot, \dot{e} - \dot{I}^{\infty} a, \dot{A}, \cdot \squareB \squareo - \dot{I}, \mu, \frac{1}{2} HTML, \dot{\sigma} fuf \% fEfU, \dot{A} \check{S} J, - , \mathcal{E} \squareA \square \dot{Y}' \dot{e}, \mu, \frac{1}{2} fy \square [fW, \dot{I} \oplus \squareo, \mu, \overset{a}{\mathfrak{S}} m "F, \dot{A}, «, \ddot{U}, \cdot \squareB \end{array}$ 

Ž©"®'Ç"ö

,±,ÌflfvfVf‡f",ð'l'ð,·,é,Æ□AfT□[ftfŒfR□[f\_□[,ÌfEfBf"fhfE,ª□Afuf‰fEfUfEfBf"fhfE,Ì□¶‰ ¡,ÉŽ©"®"I,É'Ç"ö,µ,Ü,·□BfEfBf"fhfE,ð,«,ê,¢,É•À,×,ÄŽg—p,·,é,±,Æ,ª,Å,«,Ü,·□B ο‰Ê‰¹

,±,ÌflfvfVf‡f",ð'l'ð,∙,é,Æ□A^ȉº,Ì□^—□,²,Æ,ÉŒø‰Ê‰¹,ð-Â,ç,µ,Ü,·□B ,P.fz□[f€fy□[fW,ðŽæ,è□ž,ñ,¾Žž(fVfffbf^□[‰¹) ,Q.fz□[f€fy□[fW,ðŒÄ,Ň□o,·Žž ,R.‹L<sup>~</sup>^ŠJŽnŽž ,S.‹L<sup>~</sup>^âŽ~Žž ,T.flfvfVf‡f"f\_fCf,,f□fO•\ަŽž ,U.fufbfNf}□[fN•\ަŽž

#### [•Ï]X]f{f^f"('æ,Pfuf‰fEfU)

'æ,Pfuf‰fEfU,ð•Ï□X,·,éf{f^f",Å,·□B'±,<sup>-</sup>,Ä•\ަ,³,ê,éf\_fCfAf□fO,Å□A□Ý'è,·,éfuf ‰fEfU,ÌŽÀ⊡sftf@fCf‹(\*.EXE),ð'l'ð,μ,Ü,·□B

#### [fLfffbfVf...,Ì•Ï[X]f{f^f"('æ,Pfuf‰fEfU)

'æ,Pfuf‰fEfU,ÌfLfffbfVf…,ftfHf‹f\_,ð•Ï□X,·,éf{f^f",Å,·□B'±,<sup>~</sup>,Ä•\ަ,³,ê,éf\_fCfAf□fO,Å□AfLfffbfVf… ,Æ,μ,ÄŽg—p,·,éftfHf‹f\_,ð□Ý'è,μ,Ü,·□B

#### [•Ï□X]f{f^f"('æ,Qfuf‰fEfU)

'æ,Qfuf‰fEfU,ð•Ï□X,·,éf{f^f",Å,·□B'±,<sup>-</sup>,Ä•\ަ,³,ê,éf\_fCfAf□fO,Å□A□Ý'è,·,éfuf ‰fEfU,ÌŽÀ⊡sftf@fCf‹(\*.EXE),ð'l'ð,μ,Ü,·□B

#### [fLfffbfVf...,Ì•Ï]X]f{f^f"('æ,Qfuf‰fEfU)

'æ,Qfuf‰fEfU,ÌfLfffbfVf…ftfHf‹f\_,ð∙Ï□X,·,éf{f^f",Å,·□B'±,<sup>-</sup>,Ä•\ަ,³,ê,éf\_fCfAf□fO,Å□AfLfffbfVf… ,Æ,μ,ÄŽg—p,·,éftfHf‹f\_,ð□Ý'è,μ,Ü,·□B –š–ð,ðŽc,∙Œ<u>□</u>□"

fz□[f€fy□[fW,̉ {———š—ð,ð□Å'剽Œ□,Ü,ÅŽc,·,©,ð□Ý'è,μ,Ü,·□B,±,ÌŒ□□",ð'´,¦,½□ê□‡,Í□AŒÃ,¢—š —ð,©,ç□‡"Ô,É□Á<Ž,³,ê,Ü,·□B

# [•ï□X]f{f^f"

 $-\check{s}-\check{o}ftf@fCf<,\check{o}\bullet\ddot{l}_X,\cdot,\acute{e}f{f^f'',\dot{A},\cdot}B'\pm,\bar{A}\bullet\dot{Z}_{,\dot{a}},\acute{e},\acute{e}f_fCfAf_f0,\dot{A}_A-\check{s}-\check{o}ftf@fCf<(*SRL),\check{o}'l'\check{o},\mu,\ddot{U},\cdot]B'$ 

#### [<ó,É,•,é]f{f^f"

$$\label{eq:linear_state} \begin{split} &- \check{\delta}ftf@fCf{,}\check{}``a-e, \check{\delta}fNf\check{S}fA, \cdot, \acute{e}f{f^{*}, \mathring{A}, \cdot \BoxB, \pm, \dot{l}f{f^{*}, \check{\delta}fNf\check{S}fbfN, \cdot, \acute{e}, \ensuremath{\mathcal{R}}\BoxA\Box\ddot{A}``x\check{S}m''Ff_fCfAf\Box fO, \ensuremath{{}^{2}\bullet\} \ \check{Z}^{1,3}, \hat{e}, \ddot{U}, \cdot, \dot{l}, \grave{A}``x\check{S}`, \mu, \ddot{A}, . \ensuremath{{}^{3}4, 3}, \ensuremath{a} \ensuremath{\Box}B \end{split}$$

#### 'å

fŒfR□[fhf{fbfNfX,É<L<sup>~</sup>^,µ,Ä,¢,éfz□[f€fy□[fW,ÌfCf□□[fW•\ަfTfCfY,ð'å,«,,µ,Ü,·□B

**'**†  $f \textcircled{E} f \verb{R}_[f hf{f bf Nf X, \acute{E} < L^^, \mu, \ddot{A}, ¢, \acute{e} f z \_[f \textcircled{f} y \_[f W, \grave{h} f Cf \_ ][f W \bullet \backslash \check{Z} \ f Tf Cf Y, \eth \bullet W \_ \pounds, \acute{\mu}, \ddot{U}, \cdot \_B$ 

□ fŒfR□[fhf{fbfNfX,É<L<sup>~</sup>^,μ,Ä,¢,éfz□[f€fy□[fW,ÌfCf□□[fW•\ަfTfCfY,ð□¬,³,,μ,Ü,·□B

#### [OK]f{f^f"

f\_fCfAf□fO,Ì□Ý'è,ðŠm'è,∙,éf{f^f",Å,·□B

#### [fLfff"fZf<]f{f^f"

f\_fCfAf⊡fO,Ì□Ý'è,ð"jŠü,μ,Ä'†Ž~,∙,éf{f^f",Å,·□B

# fT[[ftf@fR[[f\_[[,ÌŠî-{"I,ÈŽg,¢•û

 $fT_[[ftf@fR_[[f_[],ÌŠî-{"I,ÈŽg,¢•û,Í^ȉ^Q,Ì'Ê,è,Å,·]B,È,"]A,±,Ì'€]],͉{} = - ,\mu,¼_fz_[[f€fy_[[fW,ð'S,Äf@fR_[[fh,É<L^^,µ,Ü,·,ª]A-{"-,É} - ,µ,¢_[î•ñ,¾,¯,ðŽæ"¾,µ,½,¢_]ê]]‡,ÍŽè"®,ÅfVfffbf^[[,ð‰Ÿ,·•û-@,à, ,è,Ü,·]B]$ 

### []**;'€**[]ìŽè[]‡

- 1. <u>fuf‰fEfU</u>,ð<Ν" ® ,μ,Ü,·∏B
- 2. fT□[ftfŒfR□[f\_,ð<N" ® ,μ,Ü,·□Bfz□[f€fy□[fW,̉ {—— ,ªŽ©" ® "I,ÉfŒfR□[fhf{fbfNfX,É<L~^,³,ê,Ü,·□B
- 3. flfbfgfT□[ftfBf",ðŠJŽn,μ,Ü,·□B
- 4. ,<sup>¨</sup><C,É"ü,è,Ìfz□[f€fy□[fW,ªŒ»,ê,½]ê□‡,Í□A<u>fufbfNf}□[fN,ð"o<sup>~</sup>^</u>,μ,Ü,·□B
- 5. "Á'è,Ìfz□[f€fy□[fW,É-ß,è,½,¢□ê□‡,Í□A<u>fz□[f€fy□[fW(URL)</u> ,<u>ÌŒÄ,Ñ□o,µ</u>,ð,µ,Ü,·□B
- 6. flfbfgfT $[ftfBf", \delta] = \frac{1}{Z}$

# □¡ŠÖ~AfgfsfbfN

<u>Žè"®,ÅfVfffbf^∏[,ð‰Ÿ,∙</u> <u>fŒfR∏[fh,ÆfufbfNf}∏[fN,Ì∏í∏œ</u> <u>fufbfNf}∏[fN,ðHTML,Å□o—ĺ,∙,é</u>

# Žè"®,ÅfVfffbf^□[,ð‰Ÿ,∙

fz□[f€fy□[fW,ÌŽ©"®<L<sup>~</sup>^,ð'âŽ~,µ,Ä□A□D,«,È ‰æ'œ,ÌŽž,¾,<sup>−</sup>Žè"®,ÅfVfffbf^□[,ð‰Ÿ,·,±,Æ,ª,Å,«,Ü,·□B-³'Ê,Èfz□[f€fy□[fW,Ì<L<sup>~</sup>^,ð"ð,<sup>−</sup>,é,±,Æ,Æ□A—š—ðftf@fCf<,ð□¬,³,—},¦,éŽ-,ð— D□æ,·,é□ê□‡,ÉŽg—p,µ,Ä,,¾,³,¢□B

[]**;'€**[]ÌŽè[]‡

- 1. [fŒfR[[f\_[]]]|[<L<sup>~</sup>^'âŽ~],ð'I'ð,·,é,©[Afc[[f<fo[[,©,ς 💻 ,ð<u>fNfŠfbfN</u>,μ,Ü,·]B
- 2.

- 4. fVfffbf^[[,ð‰Ÿ,μ,½fz[[f€fy[[fW,Ì[k[¬‰æ'œ,ª[AfŒfR[[fhf{fbfNfX,É'Ç ‰Á,³,ê,Ü,·[]B^ÈŒã[]A2[]`3,Ì'€[]ì,ðŒJ,è•Ô,μ[]s,¢,Ü,·[]B

□¡″õ□l

fz□[f€fy□[fW,Ì<L<sup>~</sup>^•û-@,ð□Ä,ÑŽ©"®,É□Ø,è'Ö,¦,é,Æ,«,Í□Afc□[f<fo□[,Ì ,ðfNfŠfbfN,·,é,©□A[fŒfR□[f\_□[]□|[<L<sup>~</sup>^ŠJŽn],ð'l'ð,μ,Ä,,³⁄₄,³,¢□B

# fufbfNf}[[fN,ð"o<sup>~</sup>^,·,é

 $f \in f \mathbb{R}[[fhf{fbfNfX, É < L^{^}, 3, ê, ½]k]] \neg$ 

Śwźe'œ,Ì'†, ̃©,ç□A‹C,É"ü,Á,½fz□[f€fy□[fW,¾,⁻,ðfufbfNf}□[fN,É"o~^,Å,«,Ü,·□B ^ê"xfufbfNf}□[fN,ð"o~^,μ,Ä,¨,-

 $\label{eq:constraint} \begin{array}{l} \mathcal{A}_{n} = \mathcal{A}_{n} = \mathcal{A}$ 

[]¡'€[]ìŽè[]‡

1. f $\mathbb{E}$ fR[[fhf{fbfNfX,  $\mathbb{O}$ , c]A<C,É"ü,Á,½]k]¬‰æ'œ,ð'l'ð(<u>fNfŠfbfN</u>),µ,Ü,·]B 2.

 $fufbfNf}[[fNfcfŠ][f{fbfNfX, ©, c]AfufbfNf}][[fN, \delta' } "ü, \cdot, éftfHf < f_, É]A' I' \delta fy][f W, \delta fhf < f_ fhf] fbfv, \mu, Ü, \cdot]B$ 

3. fufbfNf}[[fN,ª"o^^,³,ê]AfufbfNf}][[fNf{fbfNfX,ª"o^^, $\mu$ ,½"à-e,É]X]V,³,ê,Ü,·]B

 fufbfNf}□[fNf{fbfNfX,ÌfLfffbf`fRfs□[,Æf□f,,Ì —",É□A'Ç<L,·,éfRf□f"fg,ª, ,ê,Î'¼□Ú"ü—Í,µ,Ü,·□B</li>

**□;•â'**«**□à-**¾

#### f**Œ**fR[[fh,ÆfufbfNf}[[fN,Ì]í]œ

# fufbfNf}[[fN,ðHTML,Å]o—ĺ,•,é

fufbfNf}□[fNfcfŠ□[f{fbfNfX,É"o<sup>~</sup>^,μ,Ä,¢,é'S,Ä,ÌfufbfNf}□[fN,ð□A<u>HTML</u>,Å□o— Í,∙,é,±,Æ,ª,Å,«,Ü,·□B,È,¨□AfJfefSfŠ□[•Ê,ÌftfHf‹f\_,ð□ì□¬,μ,Ä,¢ ,é□ê□‡,Å,à□Afz□[f€fy□[fW(HTML),ðŠJ,,Æ□A,»,ÌftfHf‹f\_□æ,ÉfŠf"fN,Å,«,é,æ,¤ ,É,È,è,Ü,·□B

#### []**;'€**[]ÌŽè[]‡

- 1. [fufbfN]□|[HTML,Å□o—ĺ,·,é...] ,ð'l'ð,μ,Ü,·□B
- 2. HTML,Ì□o—Í□æ,ÆŒ©□o,μ,ð□Ý'è,·,éf\_fCfAf□fO,ª•\ަ,³,ê,Ü,·□B

| □i□€-Ú                        | □¡□Ý'è"à—e                                                                                 |
|-------------------------------|--------------------------------------------------------------------------------------------|
| "̧²Ù,Ì <u>∏</u> ê <u>∏</u> Š" | HTML,Ì□o—Í□æftfHf <f_,ð□ý'è,μ,ü,∙□b< th=""></f_,ð□ý'è,μ,ü,∙□b<>                            |
| "Œ©∏o,µ"                      | HTML,ÌŒ©[]o,μ,ð[]Ý'è,μ,Ü,·[]B <u>fuf‰fEfU</u> ,Å[]o—<br>Í,μ,½HTML,ðŠJ,¢,½,Æ,«,É^ê"Ô[]ã,É•\ |
|                               | ަ,³,ê,錩∏o,μ,Å, ⊡B                                                                          |

3. [OK] f{f^f",ð‰Ϋ,μ,Ü,·<u>□</u>B

**□;•â'**«**□à-**¾

$$\label{eq:lastic_loss} \begin{split} & []o-h(\mu, \frac{1}{2}HTML, \delta \check{S}m"F, \cdot, \acute{e}, \acute{E}, \dot{h}] A fuf & []o+h(\mu, \frac{1}{2}h) A fuf & []o+h(\mu, \frac{1}{2}h) A fuf & []o+h(\mu, \frac{$$

# fz□[f€fy□[fW,ðŒÄ,Ñ□o,·

fŒfR[[[fhf{fbfNfX,É<L<sup>^</sup>,Ü,½,Í[]AfufbfNf}][[fN,ð"o<sup>^</sup>,μ,Ä,¢ ,éfz[][f€fy[][fW(<u>URL</u>),Í[]A<sup>^</sup>ȉ<sup>0</sup>,Ì'€[])•û-@,Åfz[][f€fy[][fW,ðŒÄ,Ñ[]o,·,± ,Æ,ª,Å,«,Ü,·[]B,±,Ìfz[][f€fy[][fW,ÌŒÄ,Ñ[]o,μ,Í[]A<u>fuf‰fEfU</u>,ª<N"®,μ,Ä,¢,È,-,Ä,à[]AfT[][ftfŒfR[][f\_[][,ªfuf‰fEfU,ð<N"®,μ,Ä-Ú"I,Ìfz[][f€fy[][fW,ðŠJ,,æ,¤ ,É,È,Á,Ä,¢,Ü,·[]B

# $[]_{i}f \mathbf{\mathfrak{G}} f \mathbf{R} [[fhf{fbfNfX, @, c, ]} \mathbf{\mathfrak{G}} \ddot{\mathbf{\mathsf{R}}}, \tilde{\mathbf{\mathsf{N}}} ]_{0}, \mu$

[E΀,Ñ]o,·fz][f€fy][fW,Ì]k[¬‰æ'œ,ðf<u>fuf<fNfŠfbfN</u>,·,é]B [E΀,Ñ]o,·fz][f€fy][fW,Ì]k[¬‰æ'œ,ð^ê"xfNfŠfbfN,μ]A^ȉ⁰,Ì,¢ ,,ê,©,ðŽÀ]s,·,é]B

- 1). fc□[f<fo□[,©,ç□A ➡ ,ðfNfŠfbfN,·,é
- [fŒfR□[f\_□[]□|[fz□[f€fy□[fWŒÄ,Ñ□o,μ],ð'l'ð,·,é
- 3). ‰Ef{f^f",ð‰Ÿ,µ,Ä<u>f|fbf∨fAfbfvf□fjf…</u>[[,©,ç[fz□[f€fy□[fWŒÄ,Ñ□o,µ] ,ð'l'ð,·,é

[]Efuf‰fEfU,ª<N"®,μ,Ä,¢,é[]ê[]‡[]AŒÄ,Ñ[]o,·fz[][f€fy[][fW,Ì[]k[]¬‰æ'œ,ðfuf ‰fEfU,ÌfEfBf"fhfE"à,Ö<u>fhf‰fbfO[]•fhf[]fbfv</u>,·,é[]B

# <u></u>];fufbfNf}□[fNfcfŠ□[f{fbfNfX,©,ç,ÌŒÄ,Ñ□o,μ

[E΀,Ñ□o, fufbfNf}□[fN,Ìf^fCfgf<,ðf\_fuf<fNfŠfbfN, ,é□B [E΀,Ñ□o, fufbfNf}□[fN,Ìf^fCfgf<,ð^ê"xfNfŠfbfN,µ□A^ȉº,Ì,¢ , ,ê,©,ðŽÀ□s, ,é□B

- 1). fc□[f<fo□[,©,ç□A ➡ ,ðfNfŠfbfN,·,é
- [fŒfR□[f\_□[]□|[fz□[f€fy□[fWŒÄ,Ñ□o,μ],ð'l'ð,·,é
- ‰Ef{f^f",ð‰Ÿ,µ,Äf|fbfvfAfbfvf□fjf…□[,©,ç[fz□[f€fy□[fWŒÄ,Ñ□o,µ] ,ð'l'ð,·,é

# <u></u>];fufbfNf}<u>[[fNf{fbfNfX,©,ç,ÌŒÄ,Ñ]o,μ</u>

□E□k□¬‰æ'œ,ðf\_fuf‹fNfŠfbfN,∙,é□B □E□k□¬‰æ'œ,ð^ê"xfNfŠfbfN,μ□A^ȉº,Ì,¢,¸,ê,©,ðŽÀ□s,∙,é□B

- 1). fc□[f<fo□[,©,ç□A ➡ ,ðfNfŠfbfN,·,é
- [fŒfR□[f\_□[]□|[fz□[f€fy□[fWŒÄ,Ñ□o,μ],ð'l'ð,·,é
- ‰Ef{f^f",ð‰Ÿ,µ,Äf|fbfvfAfbfvf□fjf…□[,©,ç[fz□[f€fy□[fWŒÄ,Ñ□o,µ] ,ð'l'ð,·,é

□¡″õ□l

fŒfR[[fhf{fbfNfX,ÌflfufWfFfNfg,ð[]A'¼[]Úfuf‰fEfU,Éfhf ‰fbfO[]•fhf[]fbfv,µ,Ä,àŒÄ,Ñ[]o,¹,Ü,·,ª[]A"®[]ì,Ì•Û[]Ø,Í,Å,«,Ü,¹,ñ[]B

# fufbfNftf@fCf<,Ì"Ç,Ý□ž,Ý,ƕۑ¶

fz□[f€fy□[fW,ÌfufbfNf}□[fN,Ì"o˜^□î•ñ,Í□AfufbfNftf@fCf‹(ZBKŒ`Ž®) ,Æ,µ,Äftf@fCf‹,ɕۑ¶,µ,½,è□A"Ç,Ý□ž,ñ,¾,è,Å,«,Ü,·□B

# □ifufbfNftf@fCf<,̕ۑ¶

- 1. fufbfNftf@fCf<, $\delta$ []a[]',«,·, $\epsilon$ []e[] $\pm$ ,i[fufbfN][][fufbfN, $\delta \bullet \hat{U}$ '¶][]A[]V<K $\bullet \hat{U}$ '¶, $\hat{a} \bullet \hat{E} = \frac{1}{4}$ , $\hat{A} \bullet \hat{U}$ '¶,·, $\epsilon$ , $\mathcal{E}$ ,«,i[fufbfN][][ $-\frac{1}{4}$ 'O, $\delta \bullet t$ ,<sup>-</sup>, $\ddot{A} \bullet \hat{U}$ '¶...], $\delta$ 'I' $\delta$ , $\mu$ ,Ü,·[]B
- 2. fufbfNftf@fCf<,̕ۑ¶□æ,ð□Ý'è,·,éf\_fCfAf□fO,ª•\ަ,³,ê,Ü,·□B

| _i_€-Ú        | □¡□Ý'è"à—e |
|---------------|------------|
| ".↓Û'¶ Á⊓ô⊓Č" |            |

"∙U'¶,∙,é<u></u>]ê[]S"

|             | •Û'¶□æ,Æ,È,éftfHf <f_,ðžw'è,μ,ü, th="" □b□ã□',«•û'¶,ì□ê□‡,í□af<=""></f_,ðžw'è,μ,ü,> |
|-------------|-------------------------------------------------------------------------------------|
|             | tf@fCf<^ê——fŠfXfg,©,ç-Ú"l,Ìftf@fCf<-¼(*.ZBK)                                        |
|             | ,ð'l'ð,μ,Ü,·⊡B                                                                      |
| "̧²Ù–¼"     | □V‹K,Ė•Ûʻ¶,·,éfufbfNftf@fCf‹,Ì–¼'O,ðŽw'è,μ,Ü,·□B                                    |
| "̧²Ù,ÌŽí—Þ" | "»°İܺ°ÀÞ°İÞ⁻ͺ̧²Ù (*.ΖΒΚ)",ðŽw'è,μ,Ü,·□B                                             |

3. [OK] f{f^f",ð‰Ϋ,μ,Ü,·□B

# **□ifufbfNftf@fCf‹,Ì"Ç,Ý□ž,Ý**

- 1. [fufbfN][]|[fufbfN,ðŠJ,...] ,ð'l'ð,∙,é,©[]ACTRL[]{O,ð‰Ϋ,μ,Ü,·[]B
- 2. ŠJ,fufbfNftf@fCf<,ð□Ý'è,·,éf\_fCfAf□fO,ª•\ަ,³,ê,Ü,·□B

| <b>□i</b> ⊡€-Ú | □¡□Ý'è"à—e                                                                                 |
|----------------|--------------------------------------------------------------------------------------------|
| "̧²Ù,Ì∏ê∏Š"    | ŠJۣ,fufbfNftf@fCfᢩ<,ÌftfHf <f_,ð᠋ý'è,µ᠋aftf@fcfᢩ<^ê——< th=""></f_,ð᠋ý'è,µ᠋aftf@fcfᢩ<^ê——<> |
|                | fŠfXfg,©,ç–Ú"l,Ìftf@fCf<–¼(*.ΖΒΚ),ð'l'ð,μ,Ü,·∏B                                            |
| "̧²Ù–¼"        | ftf@fCf<,ð'¼[]Ú"ü—ĺ,·,é[]ê[]‡,ÉŽw'è,µ,Ü,·[]B[]ã,Ìftf@fCf<^ê                                |
|                | ——fŠfXfg,©,ç'l'ð,µ,½]ê[]‡,ĺ[]A <u>fNfŠfbfN</u> ,µ,½ftf@fCf<-                               |
|                | ¼,ª∙\ަ,³,ê,Ü,∵□B                                                                           |

3. [OK] f{f^f",ð‰Ϋ,μ,Ü,·□B

**□;•â'**«**□à-**¾

 $fufbfNftf@fCf<, i\squareAfufbfNf}\_[fNfcfŠ\_[f{fbfNfX, i]^{\bullet}n, \deltaŠC}\_\_, eftf@fCf<, A, \cdot \squareB$ 

# —š—ðftf@fCf‹,Ì∙Ï□X,ÆfNfŠfA

fŒfR[[fhf{fbfNfX,É<L<sup>~</sup>,<sup>3</sup>,ê,é[k]¬‰æ'œ,ĺ[AfT][ftfŒfR[[f\_[[,ªŽ©"®"I,É—š —ðftf@fCf<,É]',«[ž,ñ,Å,¢,Ü,·]B,±,Ì—š—ðftf@fCf<,ĺ]AflfvfVf‡f"[]Ý'è,ÅŽ©— R,É•Ï[]X,Å,«,Ü,·,Ì,Å]A•Ê,Ì—š—ðftf@fCf<,É•Ï[]X,µ]A•Ï[]X,µ,½—š—ð,Ì'± ,«,Éfz[[f€fy][fW,̉{—-<L<sup>~</sup>,ð]',«‰Á,¦,é,±,Æ,à,Å,«,Ü,·]B ,Ü,½]A—v,ç,È,,È,Á,½=š—ðftf@fCf<,Ì"à—e,ð'S,ÄfNfŠfA,µ]A]V,½,È—š ð,ð]]]¬,·,é,±,Æ,à,Å,«,Ü,·]B

# □¡—š—ðftf@fCf‹,ð•Ï□X,·,é

- 1. [fufbfN][]|[flfvfVf‡f"...],ð'l'ð,·,é,©[Afc][f<fo][,©,ç i] ,ðfNfŠfbfN,μ,Ü,·]B
- 2. flfvfVf‡f"□Ý'èf\_fCfAf□fO,ª•\ަ,³,ê,Ü,·□B

| <b>□if^fCfgf</b> < | <b>□;□€-Ú</b>                            |
|--------------------|------------------------------------------|
| "—š—ð̧²Ù"          | [•Ï□X] f{f^f",ð <u>fNfŠfbfN</u> ,μ,Ü,·□B |

3. —š—ðftf@fCf<,ð□Ý'è,·,éf\_fCfAf□fO,ª•\ަ,³,ê,Ü,·□B

| <b>∐;</b> ]€-Ú       | □¡□Ý'è"à—e                                             |
|----------------------|--------------------------------------------------------|
| "̧²Ù,Ì <u>∏</u> ê∏Š" | —š—ðftf@fCf‹,ª'¶□Ý,∙,éftfHf‹f_,ð□Ý'è,μ□Aftf@fCf‹ˆê——   |
|                      | fŠfXfg,©,ç–Ú"I,Ìftf@fCf<–¼(*.ŜRL),ð'I'ð,μ,Ü,·□B        |
| "̧²Ù–¼"              | ftf@fCf<,ð'¼□Ú"ü—ĺ,·,é□ê□‡,ÉŽw'è,µ,Ü,·□B□ã,Ìftf@fCf<^ê |
|                      | ——fSfXfg,©,çʻl'ð,μ,½[]ê[]‡,ĺ[]AfNfSfbfN,μ,⅓ftf@fCf<-   |
|                      | ¼,ª•\ݦ,³,ê,Ü,·□B                                       |

- 4. —š—ðftf@fCf<,ð $\Box$ Ý'è,·,éf\_fCfAf $\Box$ fO,Ì [OK] f{f^f",ð%Ÿ,µ,Ü,· $\Box$ B
- 5. flfvfVf‡f"□Ý'èf\_fCfAf□fO,Ì [OK] f{f^f",ð‰Ÿ,μ,Ü,·□B

#### □¡—š—ðftf@fCf‹,ðfNfŠfA,·,é

- 1. [fufbfN]□|[flfvfVf‡f"...] ,ð'l'ð,∙,é,©□Afc□[f<fo□[,©,ç **↓**] ,ðfNfŠfbfN,μ,Ü,·□B
- 2. flfvfVf‡f"□Ý'èf\_fCfAf□fO,ª•\ަ,³,ê,Ü,·□B

| <b>□if^fCfgf</b> < | □¡□€-Ú                              |
|--------------------|-------------------------------------|
| "—š—ð̧²Ù"          | [<ó,É,∙,é] f{f^f",ðfNfŠfbfN,μ,Ü,∙□B |

3. [OK] f{f^f",ð‰Ϋ,μ,Ü,·□B

**□;•â'«□à-¾** fŒfR□[fhf{fbfNfX,É<L<sup>^</sup>,Å,«,é□k□¬ ‰æ'œ,Ì□",Í□AflfvfVf‡f"□Ý'èf\_fCfAf□fO,Ì[—š—ð,ðŽc,·Œ□□"],ÅŒ<sup>^</sup>,Ü,è,Ü,·□B